## 동국대학교 미래융합교육원 학점은행제 수강확인서 발급 방법 안내

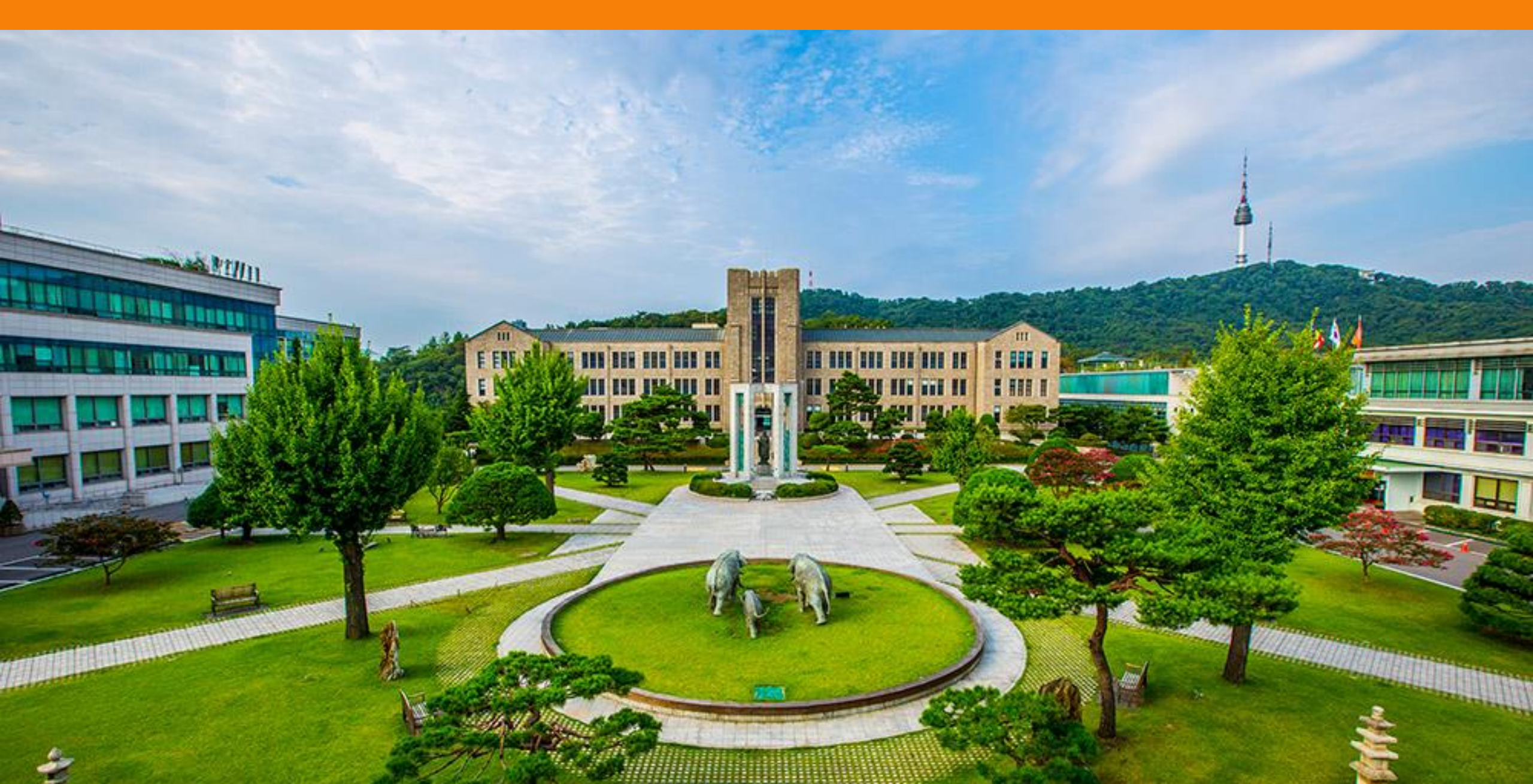

#### 1. 동국대학교 미래융합교육원 학점은행제 홈페이지 접속

#### 교육부평가인정 학점은행제 교육기관 동국대학교 부설 미래융합교육원

#### 평생교육과정

다양한 형태의 학습 및 자격을 학점으로 인정받을 수 있도록 하고 학점이 누적되어 일정 기준을 충족하면 학위취득을 가능하게 함으로써 궁극적으로 열린교육 사회. 평생학습사회를 구현하기 위한 제도입니다.

학점은행제

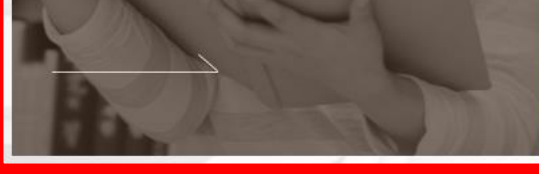

하루가 다르게 변화하는 시대적 흐름속에서 여러분들 에게 지식과 능력, 그리고 지식정보화사회에 대처하 는 능동적 자유인으로서의 긍지를 심어줄 교육기관으 로서 노력하고 있습니다.

#### 온라인 평생교육과정

자격증부터 직무교육, 자기계발, 재테크, 창업, 뷰티, 헬스, 외국어, 교양강좌에 이르기까지. 다양한 온라인 평생교육 프로그램을 만나보실 수 있 습니다!

대표: 윤재웅 사업자 번호: 203-82-04334 주소: 서울특별시 중구 필동 1길 30(필동3가 26) TEL: 02-2260-3728~30 FAX: 02-2260-8976 통신판매신고번호: 2013-서울중구-1288 COPYRIGHT(C)2011 DONGGUK UNIVERSITY SINCE1906 ALL RIGHTS RESERVED.

#### 2. 동국대학교 미래융합교육원 학생로그인 클릭

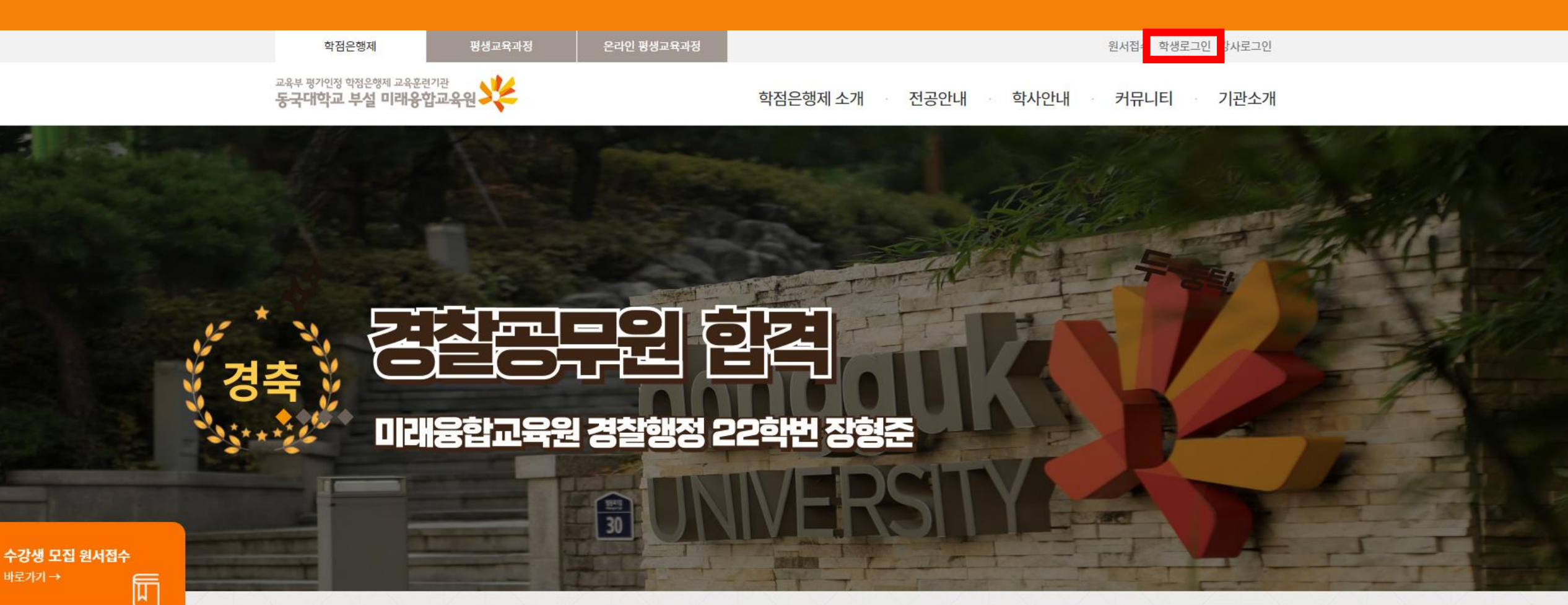

카톡플친하고 실시간 입학상담 받자!

02-2260-8801~2

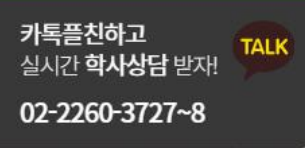

#### 공지사항

[학사] 2024학년 가을 학위수여식 안내
학사\_2024학년도 여름학기 기말고사 시행 안내
도서관 사서 진로 멘토링 참가자 모집 안내
학사\_2024학년도 2학기 개강 안내(외국어로, 학사\_2024년 2학기 문헌정보학 단과반 모집 는~~

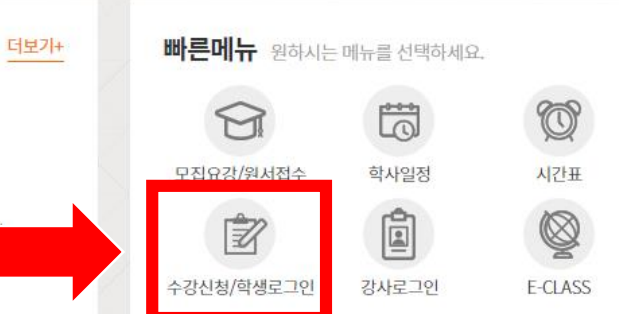

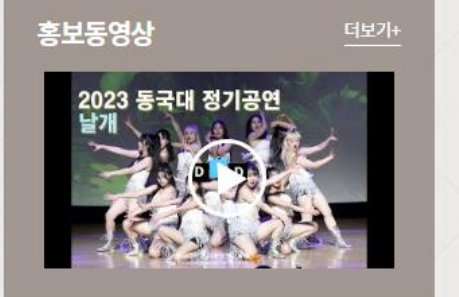

#### 3. 동국대학교 미래융합교육원 학번, 비밀번호 입력 후 로그인

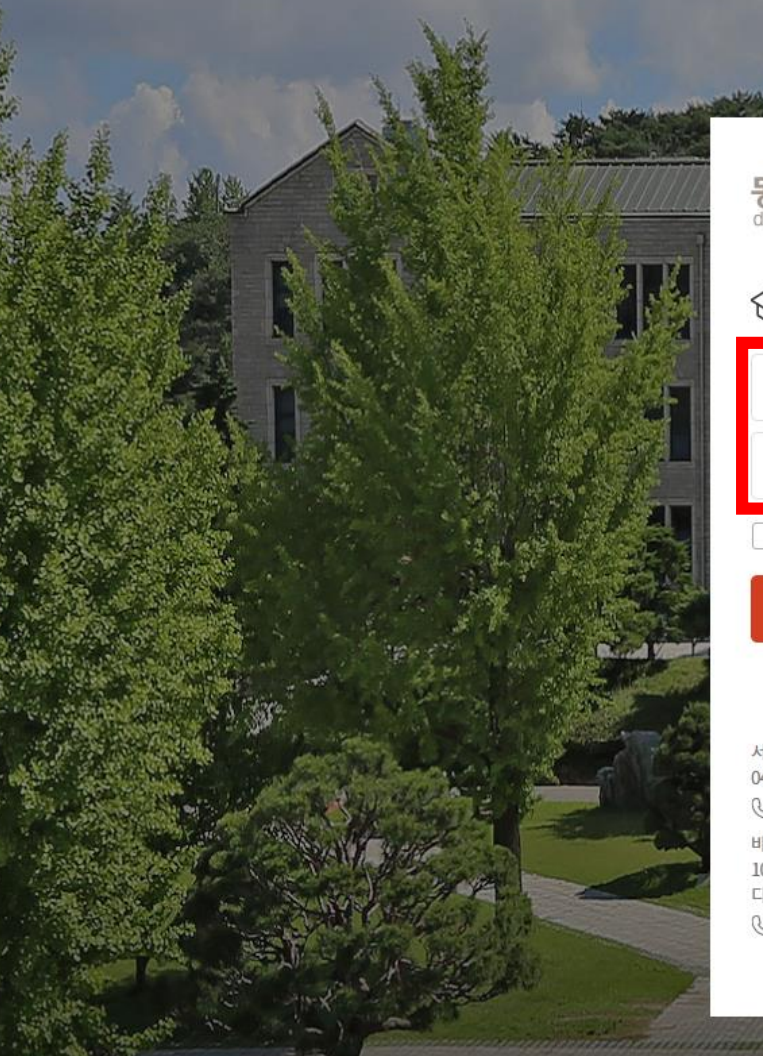

| 동국대학교 🔆 🚳 🗷 •                                             |
|-----------------------------------------------------------|
| 학사행정정보시스템                                                 |
| nDRIMS ID(학번)을 입력해부세오.                                    |
| 비밀번호를 입력해 주세요.                                            |
| D 저장 인증서로그인                                               |
| 로그인                                                       |
| 학번찾기 통합ID신청 ID찾기 비밀번호 찾기                                  |
| 서울캠퍼스<br>04620 서울특별시 중구 필동로 1길 30 동국대학교<br>ⓒ 02-2260-3114 |
| 바이오메디캠퍼스<br>10326 경기도 고양시 일산동구 동국로32 동국대학교 바이오메<br>디캠퍼스   |

& 02-2260-3114

시스템 점검시간 공지 (시스템점검 시간에는 사용하 실 수 없습니다.)

nDRIMS 로그인 정책 안내

# ※ 통합ID 발급받은 경우: ID 입력

Loff Barger

III

※ 통합 ID 발급받지 않은 경우 : 학번 입력

개인정보 처리방침 ( ⑦ 사용안내 ⓒ 2024 DONGGUK UNIVERSITY, ALL RIGHTS RESERVED.

동국대학교 💥

#### 4. 왼쪽 전체메뉴 – 평생교육(학점은행제) – 수강신청 및 결제 클릭

| 동국대학교<br>학사행정정보시스템                                  |     | 대표-학사행정 🗸          |         |                               |       |                                  |                                |                            |                                 | ко         | r 🗞 🚓 🐵 🕑 |
|-----------------------------------------------------|-----|--------------------|---------|-------------------------------|-------|----------------------------------|--------------------------------|----------------------------|---------------------------------|------------|-----------|
| 대표-학사행정                                             |     |                    |         |                               |       |                                  |                                |                            |                                 | 확대/축소 - 10 |           |
| 메뉴명을 입력하세요. Q                                       | l r | DRIMS 오픈 안내        |         |                               |       |                                  |                                |                            |                                 |            |           |
| 전체메뉴 마이메뉴 🔅                                         |     | 대표권한 설정            |         |                               |       |                                  |                                |                            |                                 |            |           |
| 평생교육(학점은행제) ^                                       |     | No 교직원번호/학번        | 대표권한    | 신분분류                          |       | 소속                               | 재직상태                           | 권한변경                       |                                 |            |           |
| ③ 수강신청 및 결제                                         |     | 1                  |         | 부속기관학생                        | 미래융합교 | 육원                               | 재학                             | 현재권한                       |                                 |            |           |
| Q. 수납내역조회                                           |     |                    |         |                               |       |                                  |                                |                            |                                 |            |           |
| <ul> <li>이 교육미급급등 8시 돌</li> <li>이 휴보강 조회</li> </ul> | <   |                    |         |                               |       |                                  |                                |                            |                                 |            |           |
| Q. 강의계획서 조회                                         |     |                    |         |                               |       |                                  |                                |                            |                                 |            |           |
| <ul> <li>실습신청</li> <li>(3) 공격시청</li> </ul>          |     |                    |         |                               |       |                                  |                                |                            |                                 |            |           |
| <ul><li>(6) 환불신청</li></ul>                          |     |                    |         | 대표권한 저장                       |       |                                  |                                |                            |                                 |            |           |
| ③ 강의평가                                              |     |                    |         |                               | ,     | 사용자 이용환:                         | 명의 변화                          |                            |                                 |            |           |
| Q 성적소회<br>Q 장학조회                                    |     | UDDIMC2            | 0       |                               | ÷     |                                  |                                |                            |                                 |            |           |
|                                                     |     | UDRIM52            |         |                               |       |                                  |                                | uDRIMS                     | nDRIMS                          |            |           |
|                                                     |     | 이프 아내              |         |                               |       | 0/S                              | 10 Jac - 10 Jac                | Windows                    | Windows ,Macintosh, Linux       |            |           |
|                                                     |     | TE CIU             |         |                               |       | 설치파일                             | 설치 필요(플                        | 러그인 방식 : Active-X)         | 설치 필요 없음(웹표준방식:HTML5)           |            |           |
|                                                     |     |                    |         |                               |       | 지원 브라우져                          |                                | Edge                       | Edge, Chrome, Safari ,FireFox 등 |            |           |
|                                                     |     | uDRIMS2.0 2024년 8월 | 별 19일 오 | ë 🚽                           |       | 모바일                              |                                | 지원불가                       | 반응형 웹으로 모든 모바일 기기 지원            |            |           |
|                                                     |     | "동국의 디지털혁신, nDRI   | MS로 실현  | 된하다"                          |       | 업무환경                             |                                | PC / 노트북                   | PC / 노트북,Smart Phone,Tablet 등   |            |           |
|                                                     |     |                    |         |                               |       | nDRIMS2.0 오픈 시 시<br>시스템 담당자와 연락하 | 스템 오류 및 새로운 시:<br>시어 문의하시면 빠르게 | 스템에 대한 문의사항이 있<br>조치가 됩니다. | 는 경우                            |            |           |
|                                                     |     |                    |         |                               |       | 구분                               | 담당자 교비                         | H번호                        | 담당업무                            |            |           |
|                                                     |     |                    |         |                               |       | 학사                               | 김현정 3                          | 912 학부                     |                                 |            |           |
|                                                     |     |                    |         | 미래지황적이고 통합적인 <mark>정보사</mark> | 시스템   | 학사                               | 김나경 3                          | 911 대학원                    |                                 |            |           |

### 5. 해당 연도, 학기 선택 후 조회

|     | 대표-학사행정 🗸   |           |                    |      |    |          |            |         |              |                           |                         | KOR 🗞 🚓    | <mark>ن (</mark> |
|-----|-------------|-----------|--------------------|------|----|----------|------------|---------|--------------|---------------------------|-------------------------|------------|------------------|
| Û   | 수강신청 및 결제   | ×         |                    |      |    |          |            |         |              |                           | 확대/축소 🗕                 | 100 + 🕞 🛚  |                  |
| 수경  | 강신청 및 결제    |           |                    |      |    |          |            |         |              |                           | ▲ > 대표-학사행정 > 평생교       | 육(학점은행제) > |                  |
| . : | 캠퍼스 서울      |           | ▼ · 년도             | 2024 |    | 💾 · 학7   | 1          | 2학기     | ▼ · 학번       |                           | - 성명                    |            |                  |
| ·과  | 정분류 학점      | :<br>성은행제 | ▼ •세부과정명           | - 전체 | -  | ▼ · 이수구분 | <u>+</u> . | - 전체 -  | ▼ · 요일       | 월요일 🔻                     | · 교과목명                  |            | Q 조회             |
| 기   | 설 강좌        | 납부히       | 하실 수강료 : 400,000 원 |      |    |          |            |         |              |                           |                         |            | 7건 🔀 💿           |
| No  | 세부과정명       | 학수번호      | 교과목명               | 강사명  | 학점 | 신청인원     | 모집정원       | 수강료     | 강의시간         | 강의실                       | 강의기간                    | 강의계획서      | 수강신청             |
| < 1 | 경영(전필)/행정(전 | B2204601  | 경제학개론              | 박도준  | 3  | 7        | 40         | 360,000 | 윌15:20-18:00 | 101-394 (학술/문화관 S394 강의실) | 2024.09.02 ~ 2024.12.16 | 미공시        | 수강신청             |
| 2   | 문헌정보(전선)    | B2231501  | 공공도서관운영론           | 서경주  | 3  | 34       | 36         | 360,000 | 윌09:00-11:40 | 101-194 (학술/문화관 S194 대강의  | 2024.09.02 ~ 2024.12.16 | 미공시        | 수강신청             |
| 3   | 불교(전선)      | B0015701  | 불교명상과심리치료          | 황수경  | 3  | 10       | 40         | 400,000 | 윌12:30-16:00 | 101-275 (학술/문화관 S275 강의실) | 2024.09.02 ~ 2024.12.16 | 미공시        | 수강신청             |
| 4   | 불교(전선)      | B2215301  | 불교문화프로그램개발         | 이재수  | 3  | 8        | 40         | 360,000 | 윌09:00-11:40 | 101-275 (학술/문화관 S275 강의실) | 2024.09.02 ~ 2024.12.16 | 미공시        | 수강신청             |
| 5   | 문헌정보(전필)    | B2231301  | 서지학개론              | 임영란  | 3  | 34       | 34         | 360,000 | 윌15:20-18:00 | 101-194 (학술/문화관 S194 대강의  | 2024.09.02 ~ 2024.12.16 | 미공시        | 수강신청             |
| 6   | 문헌정보(전선)    | B2231901  | 자료이용법              | 민숙희  | 3  | 40       | 40         | 360,000 | 윌12:30-15:10 | 101-194 (학술/문화관 S194 대강의  | 2024.09.02 ~ 2024.12.16 | 미공시        | 수강신청             |
| 7   | 경찰행정(전선)    | B2233501  | 형법피                | 이준복  | 3  | 4        | 40         | 360,000 | 윌12:30-15:10 | 101-394 (학술/문화관 S394 강의실) | 2024.09.02 ~ 2024.12.16 | 미공시        | 수강신청             |
|     |             |           |                    |      |    |          |            |         |              |                           |                         |            |                  |

| 나오 | 의 수강/수납 신청 내역       | 수강확인서                                | 결제하기 흥                                                                       | 총 수강료 : 400,000 - | 원       | 미납 수강화      | 룬 : 400,000 원 |                    |         |      |              |                   |      | 7건 🔀 💮 |  |  |
|----|---------------------|--------------------------------------|------------------------------------------------------------------------------|-------------------|---------|-------------|---------------|--------------------|---------|------|--------------|-------------------|------|--------|--|--|
|    |                     | 온라인 결제 :                             | 온라인 카드 결제 가능(                                                                | (PC 결제 바랍니다. !    | 모바일 결제  | 네 불가)       |               |                    |         |      |              |                   |      |        |  |  |
|    | 등록                  | 계좌이체 : [서·                           | 울] 신한은행, 140-010-                                                            | 663821, 예금주 : 동   | 국대미융혁   | ¦점          |               |                    |         |      |              |                   |      |        |  |  |
|    |                     | 카드 결제 : [서                           | 드 결제 : [서울] 방문접수 시 카드 결제 가능, [일산] 방문접수 시 카드 결제 가능 (단 BC, 하나, 신한, 롯데, 현대만 가능) |                   |         |             |               |                    |         |      |              |                   |      |        |  |  |
|    |                     | 등록인원이 본원이 정한 최소 수강인원 미달일 경우 폐강될 수 있음 |                                                                              |                   |         |             |               |                    |         |      |              |                   |      |        |  |  |
|    | 유의 <mark>사</mark> 항 | 수강신청변경:                              | 홈페이지 학사안내-양                                                                  | 식함의 수강신청변경        | 1원 작성 루 | ፤ 제출(dgus3@ | odongguk.edu) |                    |         |      |              |                   |      |        |  |  |
|    |                     | 수강료 환불: 흥                            | 홈페이지 학사안내-양식                                                                 | 함의 환불신청서 양        | 식 작성 후  | 제출(dgus2@   | dongguk.edu)  |                    |         |      |              |                   |      |        |  |  |
|    | No 세부과정명            | 분반                                   | 교과목명                                                                         | 강사명               | 학점      | 시수          | 신청인원          | 모집정 <mark>원</mark> | 수강료     | 강의기간 | 강의시간         | 강의실               | 폐강여부 | 강의계획서  |  |  |
|    | 1 문헌정보(전필)          | 52                                   | 정보조직론(목록론)                                                                   | )                 | 3       | 4           | 39            | 40                 | 400,000 |      | 일09:00-12:30 | 101-189(학술/문화관 S1 |      | 미공시    |  |  |

## 6. 하단 나의 수강/수납 신청 내역에서 교과목 확인 후 수강확인서 버튼 클릭

|                                       | 대표-학사행정 🗸                             |          |                    |      |                    |        |      |         |              |                           |                        | KOR 🗞 🚓 | ) (ð) (ð) |
|---------------------------------------|---------------------------------------|----------|--------------------|------|--------------------|--------|------|---------|--------------|---------------------------|------------------------|---------|-----------|
| Ē                                     | ) 수강신청 및 결제 × 확대/축소 - 100 + C X 스 이 × |          |                    |      |                    |        |      |         |              |                           |                        |         |           |
| 수강신청 및 결제 ▲ > 대표-학사행정 > 평생교육(학점은행제) > |                                       |          |                    |      |                    |        |      |         |              |                           |                        |         |           |
| - 킨                                   | 페스 서울                                 |          | ▼ · 년도             | 2024 | [ <del>0-0</del> ] | · 학기   |      | 2학기     | ▼ · 학번       |                           | , 성명                   |         |           |
| ·과정                                   | ·분류 학                                 | 점은행제     | ▼ •세부과정명           | - 전체 | - •                | · 이수구분 |      | - 전체 -  | ▼ · 요일       | 월요일 🔻                     | · 교과목명                 |         | Q 조회      |
| 기설                                    | 강좌                                    | 납부히      | h실 수강료 : 400,000 원 |      |                    |        |      |         |              |                           |                        |         | 7건 🗙 💿    |
| No                                    | 세부과정명                                 | 학수번호     | 교과목명               | 강사명  | 학점                 | 신청인원   | 모집정원 | 수강료     | 강의시간         | 강의실                       | 강의기간                   | 강의계획서   | 수강신청      |
| 1                                     | 경영(전필)/행정(전                           | B2204601 | 경제학개론              | 박도준  | 3                  | 7      | 40   | 360,000 | 윌15:20-18:00 | 101-394 (학술/문화관 S394 강의실) | 2024.09.02 ~ 2024.12.1 | 5 미공시   | 수강신청      |
| 2                                     | 문헌정보(전선)                              | B2231501 | 공공도서관운영론           | 서경주  | 3                  | 34     | 36   | 360,000 | 월09:00-11:40 | 101-194 (학술/문화관 S194 대강의  | 2024.09.02 ~ 2024.12.1 | 5 미공시   | 수강신청      |
| 3                                     | 불교(전선)                                | B0015701 | 불교명상과심리치료          | 황수경  | 3                  | 10     | 40   | 400,000 | 윌12:30-16:00 | 101-275 (학술/문화관 S275 강의실) | 2024.09.02 ~ 2024.12.1 | 5 미공시   | 수강신청      |
| 4                                     | 불교(전선)                                | B2215301 | 불교문화프로그램개발         | 이재수  | 3                  | 8      | 40   | 360,000 | 윌09:00-11:40 | 101-275 (학술/문화관 S275 강의실) | 2024.09.02 ~ 2024.12.1 | 5 미공시   | 수강신청      |
| 5                                     | 문헌정보(전필)                              | B2231301 | 서지학개론              | 임영란  | 3                  | 34     | 34   | 360,000 | 윌15:20-18:00 | 101-194 (학술/문화관 S194 대강의  | 2024.09.02 ~ 2024.12.1 | 5 미공시   | 수강신청      |
| 6                                     | 문헌정보(전선)                              | B2231901 | 자료이용법              | 민숙희  | 3                  | 40     | 40   | 360,000 | 윌12:30-15:10 | 101-194 (학술/문화관 S194 대강의  | 2024.09.02 ~ 2024.12.1 | 5 미공시   | 수강신청      |
| 7                                     | 경찰행정(전선)                              | B2233501 | 형법표                | 이준복  | 3                  | 4      | 40   | 360,000 | 윌12:30-15:10 | 101-394 (학술/문화관 S394 강의실) | 2024.09.02 ~ 2024.12.1 | 6 미공시   | 수강신청      |

| 나의 수강/수납 신청 내일         결제하기         총 수강료 : 400,000 원         미납 수강료 : 400,000 원                              |          |            |                 |                        |          |                        |             |                |         | 7건 🔀 💿 |              |                   |      |       |
|----------------------------------------------------------------------------------------------------|----------|------------|-----------------|------------------------|----------|------------------------|-------------|----------------|---------|--------|--------------|-------------------|------|-------|
| 온라인 결제 : 온라인 카드 결제 가능(PC 결제 바랍니다. 모바일 결제 불가)         등록       계좌이체 : [서울] 신한은행, 140-010-663821, 예금주 : 동국대미융학점 |          |            |                 |                        |          |                        |             |                |         |        |              |                   |      |       |
|                                                                                                    |          |            |                 |                        |          |                        |             |                |         |        |              |                   |      |       |
|                                                                                                    |          | 카드 결제 : [서 | 울] 방문접수 시 카드 결제 | ∥ 가능, [일산] 방문          | 집수 시 카!  | 드 결제 가능 ( <sup>I</sup> | 단 BC, 하나, 신 | 한, 롯데, 현대만 가능) |         |        |              |                   |      |       |
|                                                                                                    |          | 등록인원이 본    | 원이 정한 최소 수강인원 [ | 미달일 경우 폐강될             | 릴 수 있음   |                        |             |                |         |        |              |                   |      |       |
|                                                                                                    | 유의사항     | 수강신청변경:    | 홈페이지 학사안내-양식힘   | 남의 수강신청변경 <sup>:</sup> | 원 작성 후 기 | 제출(dgus3@d             | ongguk.edu) |                |         |        |              |                   |      |       |
|                                                                                                    |          | 수강료 환불: 흥  | 홈페이지 학사안내-양식함의  | 의 환불신청서 양식             | 식 작성 후 제 | 불(dgus2@dd             | ongguk.edu) |                |         |        |              |                   |      |       |
| No                                                                                                    | 세부과정명    | 분반         | 교과목명            | 강사명                    | 학점       | 시수                     | 신청인원        | 모집정원           | 수강료     | 강의기간   | 강의시간         | 강의실               | 폐강여부 | 강의계획서 |
| 1                                                                                                    | 문헌정보(전필) | 52         | 정보조직론(목록론)      |                        | 3 4      | 4                      | 39          | 40             | 400,000 |        | 일09:00-12:30 | 101-189(학술/문화관 S1 |      | 미공시   |
|                                                                                                    |          |            |                 |                        |          |                        |             |                |         |        |              |                   |      |       |

### 7. 수강확인서 발급 가능

| <sub>동국대학교</sub><br>학사행정정보시스템                                                        | 대표-학사행정 🗸                                                                                                    |                                                                                                    |                                                                                                    | KOR 🗞 💰                                                                       |                              |
|--------------------------------------------------------------------------------------|----------------------------------------------------------------------------------------------------|----------------------------------------------------------------------------------------------------|----------------------------------------------------------------------------------------------------|-------------------------------------------------------------------------------|------------------------------|
| 대표-학사행정                                                                              | ☆ 수강신청 및 결제 × 수납내역조                                                                                                    | i ×                                                                                                    | 확대                                                                                                    | /축소 - 100 + 🛛                                                                 |                              |
| 메뉴명을 입력하세요. Q                                                                        | 수강신청 및 결제                                                                                                    |                                                                                                    | ▲ > 대표-학사행정                                                                                              | > 평생교육(학점은행제) >                                                               |                              |
| 전체메뉴 마이메뉴 💿                                                                          | - 캠퍼스 서울                                                                                                    | 스가하이서 X                                                                                                    | · 성명                                                                                                    |                                                                               |                              |
| 평생교육(학점은행제) ^                                                                        | · 과정분류 학점은행제                                                                                                    |                                                                                                    | ▼ • 교과목명                                                                                                 |                                                                               | Q 조회                         |
| <ul> <li>수강신청 및 결제</li> <li>AL NUGTED</li> </ul>                                     | I개설 강좌 납부하                                                                                                    |                                                                                                    |                                                                                                    |                                                                               | 6건 🗙 🐵                       |
| <ul> <li>금 교육비납입증명서</li> <li>Q 휴보강 조회</li> <li>Q 강의계획서 조회</li> <li>의 실수시처</li> </ul> | No         세부과정명         학수번호           1         문헌정보(전선)         B2231501           2         불교(전선)         B0015701           3         불교(전선)         B2215301 |                                                                                                    | 강의기간<br>2024.09.02 ~ 2024.12.<br>2024.09.02 ~ 2024.12.<br>2024.09.02 ~ 2024.12.<br>2024.09.02 ~ 2024.12. | 강의계획서           6         미공시           6         미공시           6         미공시 | 수강신청<br>수강신청<br>수강신청<br>수강신청 |
| <ul> <li>공결신청</li> </ul>                                                             | 4 문헌정보(전필) B2231301                                                                                                    |                                                                                                    | 2024.09.02 ~ 2024.12.                                                                                    | 6 미공시                                                                         | 수강신청                         |
| 한불신청                                                                                 | 5 문헌정보(전선) B2231901                                                                                                    | 수 강 확 인 서                                                                                                    | 2024.09.02 ~ 2024.12.                                                                                    | I6 미공시                                                                        | 수강신청                         |
| <ul> <li>광김명가</li> <li>성적조회</li> <li>장학조회</li> </ul>                                 | 6 경찰행정(전선) B2233501                                                                                                    | 성 명 : . 약 번 :<br>생년혐일 : 한생구분 : 학점은행<br>수강학기 : 2024학년도 2학기<br>수업기간 : 2024, 09, 02 ~ 2024, 12, 22<br>수강과정 : 일선 경제학개론(3학점) 미납<br>일선 정보조직론(목록론)(3학점) 미납 | 2024.09.02 ~ 2024.12.                                                                                    | 6 <u>미공시</u>                                                                  | 수감신청                         |
|                                                                                      | 응록 2라인 결제 : 온라<br>계좌이체 : [서울] 2<br>카드 결제 : [서울] 1<br>유의사항 수강신청변경: 홈퍼                                                                                                | 전비 메시지 1/1                                                                                                    |                                                                                                    |                                                                               |                              |
|                                                                                      | 수강료 관물: 홈페이                                                                                                    |                                                                                                    |                                                                                                    |                                                                               |                              |
|                                                                                      | No 세부과정명 분반                                                                                                    |                                                                                                    | 강의실 폐강여부<br>1-394(함술/문화관 S3                                                                              | 강의계획서 수강신청                                                                    | 고지서                          |
|                                                                                      | 2 문헌정보(전필) 52                                                                                                    | 닫기                                                                                                    | 1-189(학술/문화관 S1                                                                                          | 미공시 수강취소                                                                      | 고지서                          |
|                                                                                      |                                                                                                    |                                                                                                    |                                                                                                    |                                                                               |                              |